# Packet Tracer: Implementación de NAT estática y dinámica

### Topología

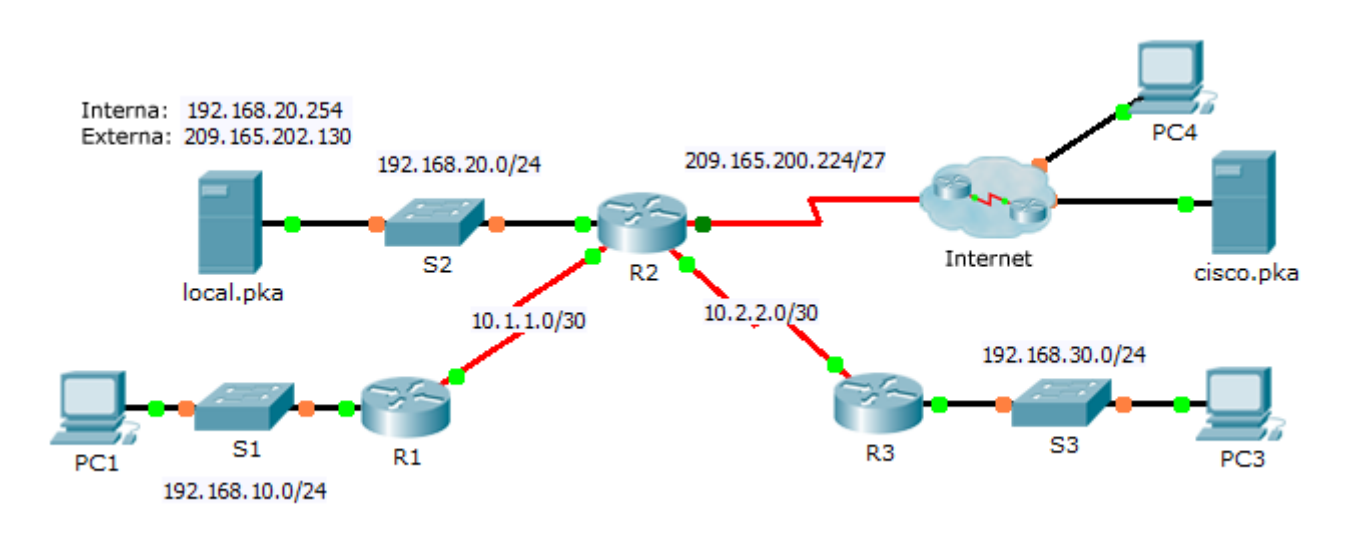

### Objetivos

Parte 1: Configurar NAT dinámica con PAT

Parte 2: Configurar NAT estática

Parte 3: Verificar la implementación de NAT

## Parte 1. Configurar NAT dinámica con PAT

#### Paso 1. Configurar el tráfico que se permitirá para las NAT

En el **R2**, configure una ACL estándar con nombre **R2NAT** que utilice tres instrucciones para permitir, en orden, los siguientes espacios de direcciones privadas:192.168.10.0/24, 192.168.20.0/24 y 192.168.30.0/24.

#### Paso 2. Configurar un conjunto de direcciones para NAT

Configure el **R2** con un conjunto de NAT con el nombre **R2POOL** que utilice la primera dirección en el espacio de direcciones 209.165.202.128/30. La segunda dirección se utiliza para la NAT estática más adelante, en la Parte 2.

#### Paso 3. Asociar la ACL con nombre con el conjunto de NAT y habilite la PAT

#### Paso 4. Configurar las interfaces NAT

Configure las interfaces del **R2** con los comandos de NAT inside y outside apropiados.

### Parte 2. Configurar NAT estática

Consulte la topología. Cree una traducción de NAT estática para asignar la dirección interna de **local.pka** a su dirección externa.

### Parte 3. Verificar la implementación de NAT

#### Paso 1. Acceder a los servicios a través de Internet

- a. Mediante el navegador web de la PC1 o la PC3, acceda a la página web de cisco.pka.
- b. Mediante el navegador web de la PC4, acceda a la página web de local.pka.

#### Paso 2. Ver las NAT

Vea las traducciones NAT en el R2.

R2# show ip nat translations